# IMPORTANT NOTE! You will not have access to this App until after your first day of work.

# Initial Log in Instructions

Logging into People Savvy for the First Time

#### For any questions or concerns contact:

Charla Koeppe Email:<u>Charla@millertimber.com</u> Phone: (541) 929-2840 Text: (541) 740-4338 OR KC Lightsey Email: KC@millertimber.com Phone: (541) 929 -8971

# Installing the App

- In the **app store** search for <u>HCMtogo</u>
- If you plan to log in on your computer the link to people Savvy is:

https://secure5.saashr.com/ta/MillerTimber.login?rnd=DXN

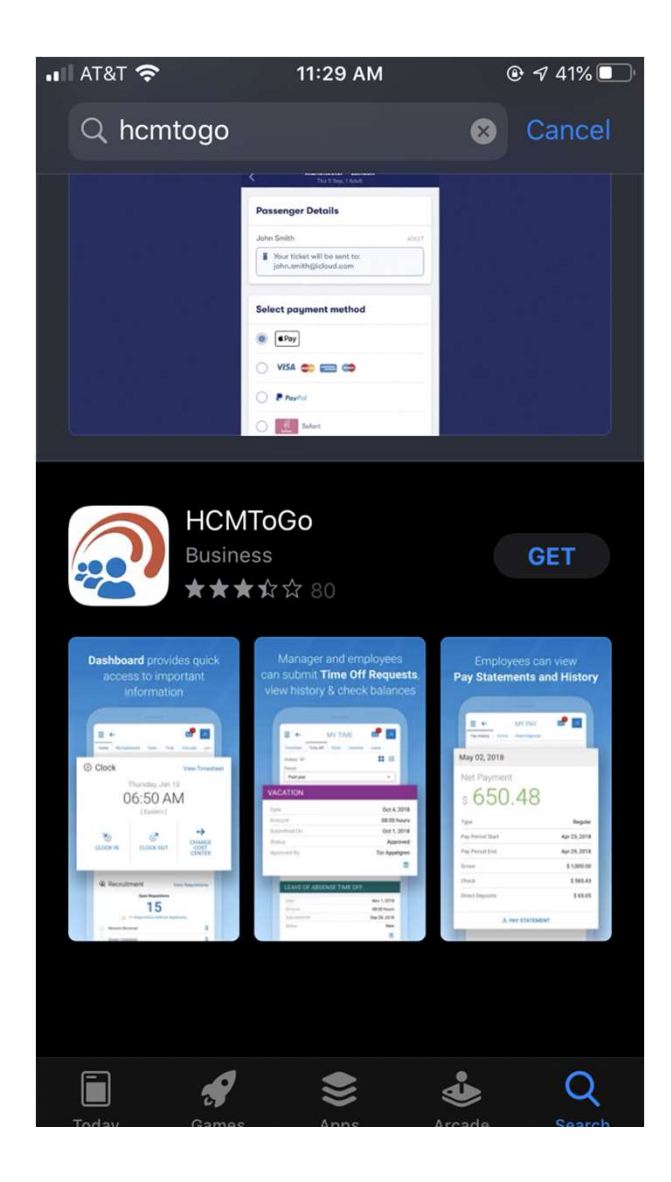

## Setting Up the App

The first time you open the app it will prompt you to enter your region and Company Shortname

• Our Company Shortname is

MillerTimber

**NO SPACES BETWEEN MILLER AND TIMBER** 

| elect yo    | our region  |        |
|-------------|-------------|--------|
| • North Am  | nerica      |        |
| C Europe    |             |        |
| 🔿 Australia |             |        |
| Company Sho | ortname * 🕐 | $\geq$ |
| CONTINUE    |             | 7      |

PLEASE NOTE:

IF YOU REPLACE YOUR
 PHONE AND RE-DOWNLOAD
 THE APP YOU WILL HAVE TO
 DO THE INITIAL LOG IN
 STEPS AGAIN.

## ▲ App Store III 11:32 AM @ 39% 🔳 MILLER Timber Servic Miller Timber Services, Inc. Log In 11:32 AM [PST] Username 2 СКоерре Forgot your password? Password ........... LOGIN

## Logging In

Your Username is the First Initial of Your First Name Combined With Your Last Name.

It IS Case Sensitive! Example:

### Charla Koeppe = CKoeppe

Your first time logging in you will use the default password created for every person:

#### Password: 1234\* Pass!words

# **Changing Your Password**

When you've logged in for the very first time it will auto prompt you to change your password

The Password MUST include at least one of the Following:

- Upper Case Letter
- Lower Case Letter
- Number
- Symbol
- Be At Least 15 Characters Long
- i.e. <u>1234\*Pass!words</u>

\*You will have to enter it in both boxes to confirm it

|   | AT&T 奈                                            | 11:46 AM                                                                 | 100% 🚧                         |
|---|---------------------------------------------------|--------------------------------------------------------------------------|--------------------------------|
|   | Change Pas                                        | ssword                                                                   |                                |
|   | Old Password                                      |                                                                          |                                |
|   | 0                                                 |                                                                          |                                |
|   | New Password                                      |                                                                          |                                |
|   | 6                                                 |                                                                          |                                |
| - | Contain at least<br>types:<br>Upper Ca            | ord must be at least 8 char<br>one of each of the followin<br>ase Letter | acters long and<br>g character |
|   | Lower Ca     Number     Symbol     Example: Passw | ase Letter<br>vord1!                                                     |                                |
|   | Lower Ca     Number     Symbol     Example: Passw | ord1!                                                                    | Done                           |
|   | Lower Ca     Number     Symbol Example: Passw     | rofd1!                                                                   | Done                           |
|   | Upper Ca                                          | ase Letter                                                               |                                |

# Login In Verification

The first time logging onto a new device you will have to verify your identity. You must select one of the three options to receive your verification code.

- Text
- Voice Message
- Email

| Configure Virtual Code Settings                                                                                                    |                                                                                                    |
|----------------------------------------------------------------------------------------------------|----------------------------------------------------------------------------------------------------|
| Please verify that your contact information below is correct. I<br>is incorrect, enter in a valid Mobile, Phone and/or Email in ord<br>to receive a token code for future login. | fi                                                                                                    |
| At least one of the three methods below is required. As a best practice, enter in as many of these three as possible.                                                            |                                                                                                    |
| For the purposes of providing increased security the phone<br>number entered will be shared with a third party to transmit a<br>multi-factor authentication token.               |                                                                                                    |
| Text Message #                                                                                                    |                                                                                                    |
|                                                                                                    | ,                                                                                                    |
| Voice Phone #                                                                                                    | and the second second se |
| <b>Q</b>                                                                                                    |                                                                                                    |
| Email                                                                                                    |                                                                                                    |
| ☐ c****a@millertimber.com                                                                                                    |                                                                                                    |
|                                                                                                    |                                                                                                    |
| SAVE                                                                                                    |                                                                                                    |
|                                                                                                    |                                                                                                    |
| Copyright © 2020 All Rights Reserved. v66 Artifact:                                                                                                    |                                                                                                    |

11:50 AM

100% 🚧

🖬 AT&T 🔶

# **Email Verification**

- Whichever option you pick, they will send you a number code
- You need to enter that code into the Key code box
- Make sure you check the box at the bottom

By checking this box, the system will not require the entry of a code from this browser and computer with each login.

If you do not login from this device at least once in the previous 30 days, the system will require a new verification code sent to you.

CONTINUE

| AT&T 奈                                                                                                    | 11:36 AM                    | 39%                                            | ••I AT&T 奈                                            | 11:50 AM                                                              | 100% 🚧                          |  |
|----------------------------------------------------------------------------------------------------|-----------------------------|------------------------------------------------|-------------------------------------------------------|-----------------------------------------------------------------------|---------------------------------|--|
| Mailboxes                                                                                                    |                             | Edit                                           |                                                       | MILLER                                                                |                                 |  |
| Inbox                                                                                                    |                             |                                                | Mille                                                 | Timber Services<br>er Timber Services, II                             | nc.                             |  |
| Q Search                                                                                                    |                             | Ŷ                                              |                                                       |                                                                       |                                 |  |
| donotreply@                                                                                                    | millertimber.com            | 11:34 AM >                                     | Configure '                                           | Virtual Code Settin                                                   | gs                              |  |
| ACTION REQUIRED By User<br>Please enter the code in application to<br>login process. CODE: 719337                                                    |                             | to continue                                    | Please select o<br>validate your io<br>method choser  | ods to<br>t to the                                                    |                                 |  |
| Doggett Sara<br>Ponsse Invoice<br>Please see atta<br>Ponsse. CD202                                                                                   | s<br>s<br>1000442 CD2020004 | 2AM →<br>©<br>s from<br>448 CD202              | You will need to<br>should only tak<br>made your sele | o enter this code after you<br>«e a moment to receive it o<br>ection. | ı receive it. It<br>once you've |  |
| do-not-reply                                                                                                    | @azuga.com                  | 9:01 AM                                        | Methods:                                              |                                                                       |                                 |  |
| Azuga Speedin                                                                                                    | g Alert- Summary            | 0.017////                                      | O Text Messa                                          | age                                                                   |                                 |  |
| [Logo] <https: linkprotect.cudasvc.com="" url?<br="">a=https%3a%2f%2fwww.azuga.com&amp;c=E,1,0</https:>                                              |                             |                                                | ○ Voice                                               |                                                                       |                                 |  |
| FastoolNow.c                                                                                                    | com                         | 5:12 AM >                                      | O Email                                               |                                                                       |                                 |  |
| 10% Off ALL Laguna & SuperMax Is Still Going<br>Save 10% on all Laguna / SuperMax <https: <br="">linkprotect.cudasvc.com/url?a=https%3a%2f%</https:> |                             | Email will be sent to: c****a@millertimber.com |                                                       |                                                                       |                                 |  |
| charla                                                                                                    |                             | Yesterday >                                    | SEND EMA                                              | IIL                                                                   |                                 |  |
| Friday morning                                                                                                    | J. J. J                     |                                                | Enter Code                                            | ×                                                                     |                                 |  |
|                                                                                                    | Updated Just Now            | ľ                                              | P                                                     |                                                                       |                                 |  |
|                                                                                                    |                             |                                                |                                                       |                                                                       |                                 |  |